# RV320およびRV325 VPNルータでのSimple Network Management Protocol(SNMP)の設定

## 目的

Simple Network Management Protocol(SNMP)は、ネットワークトラフィックの管理と監視 に使用されるアプリケーション層プロトコルです。SNMPは、ネットワーク内のさまざまな デバイスのすべてのアクティビティレコードを保持し、必要に応じてネットワーク内の問題 の原因をすばやく見つけるのに役立ちます。RV32x VPNルータシリーズでは、 SNMPv1/v2c、SNMPv3、またはその両方を同時に有効にして、ネットワークの目的のパフ ォーマンスを得ることができます。

このドキュメントの目的は、RV32x VPNルータシリーズでSNMPを設定する方法を説明す ることです。

## 該当するデバイス

- ・ RV320デュアルWAN VPNルータ
- ・ RV325ギガビットデュアルWAN VPNルータ

### [Software Version]

• v1.1.0.09

### SNMP の設定 (SNMP Configuration)

ステップ1:Web構成ユーティリティにログインし、[**System Management**] > [**SNMP**]を選択 します。[*SNMP*]ページが開きます。

| SNMP                                                         |            |
|--------------------------------------------------------------|------------|
| SNMP Global Settings                                         |            |
| System Name:                                                 | System_1   |
| System Contact:                                              | Admin_1    |
| System Location:                                             | Location_1 |
| Trap Community Name:                                         | public     |
| <ul> <li>Enable SNMPv1/v2c</li> <li>Enable SNMPv3</li> </ul> |            |
| Save Cancel                                                  | ]          |

ステップ2:[System Name]フィールドにホスト名を入力します。

ステップ3:[System Contact]フィールドに、ルータの責任者の名前または連絡先情報を入力

します。

ステップ4:[System Location]フィールドにルータの物理的な場所を入力します。

注:[システムの接続]フィールドと[システムの場*所]フィールドに入力*した情報は、デバイ スの動作を変更するものではありません。デバイスを最適に管理するために必要に応じて入 力できます(たとえば、[システムの連絡先]フィールドに電話番号を含めることが望ましい場 合があります)。

ステップ5:[Trap Community Name]フィールドに、エージェントが属するトラップコミュニ ティ名を入力します。トラップは、特定のイベントが発生したときにデバイスから送信され るメッセージです。トラップコミュニティ名は英数字で最大64文字です。デフォルトのト ラップコミュニティ名は*publicです*。

ステップ6:[Save]をクリックして設定を保存します。

### SNMPv1/SNMPv2cの設定

SNMPv1はSNMPの最初のバージョンであり、現在は安全ではないと見なされています。 SNMPv2cはSNMPの改良版です。SNMPv1よりもセキュリティが高く、エラー処理が改善 されています。

| SNMP                    |               |         |            |
|-------------------------|---------------|---------|------------|
| SNMP Global Settings    |               |         |            |
| System Name:            | System_1      |         |            |
| System Contact:         | Admin_1       |         |            |
| System Location:        | Location_1    |         |            |
| Trap Community Name:    | public        |         |            |
| Enable SNMPv1/v2c       |               |         |            |
| Get Community Name:     |               | public  |            |
| Set Community Name:     |               | private |            |
| SNMPv1/v2c Trap Receive | r IP Address: |         | (For IPv4) |
| Enable SNMPv3           |               |         |            |
| Save Cancel             |               |         |            |

ステップ1:[**Enable SNMPv1/v2c]をオンにし**て、SNMPv1/2cを有効にします。

| SNMP Global Settings                                                                            |                 |                                              |           |
|-------------------------------------------------------------------------------------------------|-----------------|----------------------------------------------|-----------|
| System Name:                                                                                    | System_1        |                                              |           |
| System Contact:                                                                                 | Admin_1         |                                              |           |
| System Location:                                                                                | Location_1      |                                              |           |
| Trap Community Name:                                                                            | public          |                                              |           |
|                                                                                                 |                 |                                              |           |
| Enable SNMPv1/v2c<br>Get Community Name:                                                        |                 | community_1                                  |           |
| <ul> <li>Enable SNMPv1/v2c</li> <li>Get Community Name:</li> <li>Set Community Name:</li> </ul> |                 | community_1<br>setcommunity_1                |           |
| Enable SNMPv1/v2c<br>Get Community Name:<br>Set Community Name:<br>SNMPv1/v2c Trap Receiv       | ver IP Address: | community_1<br>setcommunity_1<br>192.168.1.2 | (For IPv4 |

ステップ2:[Get Community Name]フィールドにコミュニティ*名を入力*します。Get Community Nameは、SNMP Getコマンドを認証するための読み取り専用コミュニティ文字 列です。Getコマンドは、SNMPデバイスから情報を取得するために使用されます。[Get Community Name]には、英数字で最大64文字を入力できます。デフォルトのGet Community Nameは*publicです*。

ステップ3:[Set Community Name]フィールドにコミュニティ*名を入力*します。これは、 SNMP Setコマンドを認証するための読み取り/書き込みコミュニティストリングです。 Setコマンドは、デバイスの変数を変更または設定するために使用します。[Set Community Name]には、英数字で最大64文字を入力できます。デフォルトのSet Community Nameは *privateです*。

ステップ4:SNMP管理ソフトウェアが実行されている特定のサーバのIPアドレスまたはドメ イン名を[SNMPv1/v2cトラップレシーバIPアドレス(SNMPv1/v2c *Trap Receiver IP Address)]フィールドに入力*します。サーバから管理者にトラップメッセージが送信され、 エラーや障害が発生した場合に管理者に通知されます。

ステップ5:[Save]をクリックして設定を保存します。

#### SNMPv3の設定

SNMPv3はSNMPの最新バージョンであり、3つのSNMPバージョンの中で最高レベルのセキュリティを提供します。また、リモート設定も提供します。

| SNMP                    |                     |                |         |             |       |  |
|-------------------------|---------------------|----------------|---------|-------------|-------|--|
| SNMP Global Settings    |                     |                |         |             |       |  |
| System Name:            | stem Name: System_1 |                |         |             |       |  |
| System Contact:         | Admin_1             | Admin_1        |         |             |       |  |
| System Location:        | Location_1          |                |         |             |       |  |
| Trap Community Name:    | public              |                |         |             |       |  |
| Enable SNMPv1/v2c       |                     |                |         |             |       |  |
| Group Table             |                     |                |         |             |       |  |
| Group Name              | Secu                | urity          |         | Access MIBs |       |  |
| 0 results found!        |                     |                |         |             |       |  |
| Add Edit Del            | ete                 |                |         |             |       |  |
| User Table              |                     |                |         |             |       |  |
| Enable User 1           | Vame                | Authentication | Priv    | acy         | Group |  |
| 0 results found!        |                     |                |         |             |       |  |
| Add Edit Del            | ete                 |                |         |             |       |  |
| SNMPv3 Trap Receiver IF | Address:            |                | (For IP | V4)         |       |  |
| SNMPv3 Trap Receiver U  | lser: [             | No User 👻      |         |             |       |  |
| Save Cancel             |                     |                |         |             |       |  |

ステップ1:SNMPv3を有効にする**には、[Enable SNMPv3]**をオンにします。

### SNMPv3グループ管理

SNMPv3グループ管理を使用すると、デバイスへの異なるアクセスレベルを持つグループを 作成できます。その後、適切と思われるグループにユーザをマッピングできます。

| SNMP                    |            |                |    |             |       |  |
|-------------------------|------------|----------------|----|-------------|-------|--|
| SNMP Global Settings    |            |                |    |             |       |  |
| System Name:            | System_1   | System_1       |    |             |       |  |
| System Contact:         | Admin_1    |                |    |             |       |  |
| System Location:        | Location_1 |                | ]  |             |       |  |
| Trap Community Name:    | public     |                | ]  |             |       |  |
| Enable SNMPv1/v2c       |            |                |    |             |       |  |
| Enable SNMPv3           |            |                |    |             |       |  |
| Group Table             |            |                |    |             |       |  |
| Group Name              | Sec        | urity          |    | Access MIBs |       |  |
| 0 results found!        |            |                |    |             |       |  |
| Add Edit Del            | ete        |                |    |             |       |  |
| User Table              |            |                |    |             |       |  |
| Enable User 1           | Vame       | Authentication |    | Privacy     | Group |  |
| 0 results found!        |            |                |    |             |       |  |
| Add Edit Del            | ete        |                |    |             |       |  |
| SNMPv3 Trap Receiver IF | Address:   |                | (F | or IPv4)    |       |  |
| SNMPv3 Trap Receiver U  | lser:      | No User 👻      |    |             |       |  |
| Save Cancel             |            |                |    |             |       |  |

ステップ1:グループテーブルの[**Add**]をクリックして、SNMPv3グループ管理テーブルに新 しいグループを追加します。[*SNMPv*3 *Group Management]ページが開*きます。

# SNMP

| SNMPv3 Group Management |                |                  |  |  |  |
|-------------------------|----------------|------------------|--|--|--|
| Group Name:             | Group1         |                  |  |  |  |
| Security Level:         | No Authenticat | ion,No Privacy 🗸 |  |  |  |
| MIBs                    |                |                  |  |  |  |
| 1                       | Read Only      | O Read / Write   |  |  |  |
| 1.3.6.1.2.1             | Read Only      | O Read / Write   |  |  |  |
| 1.3.6.1.2.1.1           | Read Only      | O Read / Write   |  |  |  |
| 1.3.6.1.2.1.2           | Read Only      | O Read / Write   |  |  |  |
| 1.3.6.1.2.1.3           | Read Only      | 🔘 Read / Write   |  |  |  |
| 1.3.6.1.2.1.4           | Read Only      | O Read / Write   |  |  |  |
| 1.3.6.1.2.1.5           | Read Only      | O Read / Write   |  |  |  |
| 1.3.6.1.2.1.6           | Read Only      | O Read / Write   |  |  |  |
| 1.3.6.1.2.1.7           | Read Only      | O Read / Write   |  |  |  |
| 1.3.6.1.2.1.8           | Read Only      | O Read / Write   |  |  |  |
| 1.3.6.1.2.1.10          | Read Only      | ○ Read / Write   |  |  |  |
| 1.3.6.1.2.1.11          | Read Only      | O Read / Write   |  |  |  |
| 1.3.6.1.2.1.31          | Read Only      | O Read / Write   |  |  |  |
| 1.3.6.1.2.1.47          | Read Only      | O Read / Write   |  |  |  |
| 1.3.6.1.2.1.48          | Read Only      | ○ Read / Write   |  |  |  |
| 1.3.6.1.2.1.49          | Read Only      | O Read / Write   |  |  |  |
| 1.3.6.1.2.1.50          | Read Only      | O Read / Write   |  |  |  |
| 1.3.6.1.2.1.88          | Read Only      | O Read / Write   |  |  |  |
| 1.3.6.1.4.1             | Read Only      | O Read / Write   |  |  |  |
| 1.3.6.1.6.3             | Read Only      | O Read / Write   |  |  |  |

ステップ2:[Group Name]フィールドにグループの名前を入力します。

### SNMP

| SNMPv3 Group Management |                                                             |                  |  |  |  |  |
|-------------------------|-------------------------------------------------------------|------------------|--|--|--|--|
| Group Name:             | Group1                                                      |                  |  |  |  |  |
| Security Level:         | No Authenticat                                              | ion,No Privacy 🗸 |  |  |  |  |
| MIBs                    | No Authentication, No Privacy<br>Authentication, No Privacy |                  |  |  |  |  |
| □ 1                     | Authentication,                                             | Privacy          |  |  |  |  |
| 1.3.6.1.2.1             | Read Only                                                   | O Read / Write   |  |  |  |  |
| 1.3.6.1.2.1.1           | Read Only                                                   | O Read / Write   |  |  |  |  |
| 1.3.6.1.2.1.2           | Read Only                                                   | O Read / Write   |  |  |  |  |
| 1.3.6.1.2.1.3           | Read Only                                                   | O Read / Write   |  |  |  |  |
| 1.3.6.1.2.1.4           | Read Only                                                   | O Read / Write   |  |  |  |  |
| 1.3.6.1.2.1.5           | Read Only                                                   | O Read / Write   |  |  |  |  |
| 1.3.6.1.2.1.6           | Read Only                                                   | O Read / Write   |  |  |  |  |
| 1.3.6.1.2.1.7           | Read Only                                                   | O Read / Write   |  |  |  |  |
| 1.3.6.1.2.1.8           | Read Only                                                   | O Read / Write   |  |  |  |  |
| 1.3.6.1.2.1.10          | Read Only                                                   | O Read / Write   |  |  |  |  |
| 1.3.6.1.2.1.11          | Read Only                                                   | O Read / Write   |  |  |  |  |
| 1.3.6.1.2.1.31          | Read Only                                                   | O Read / Write   |  |  |  |  |
| 1.3.6.1.2.1.47          | Read Only                                                   | O Read / Write   |  |  |  |  |
| 1.3.6.1.2.1.48          | Read Only                                                   | O Read / Write   |  |  |  |  |
| 1.3.6.1.2.1.49          | Read Only                                                   | O Read / Write   |  |  |  |  |
| 1.3.6.1.2.1.50          | Read Only                                                   | O Read / Write   |  |  |  |  |
| 1.3.6.1.2.1.88          | Read Only                                                   | ○ Read / Write   |  |  |  |  |
| 1.3.6.1.4.1             | Read Only                                                   | ○ Read / Write   |  |  |  |  |
| 1.3.6.1.6.3             | Read Only                                                   | O Read / Write   |  |  |  |  |

ステップ3:[Security Level]ドロップダウンリストからセ*キュリティ*のタイプを選択します。 セキュリティのタイプは次のとおりです。

・No Authentication, No Privacy:このグループのユーザは、認証パスワードの設定やプ ライバシーパスワードの設定を行う必要はありません。メッセージは暗号化されず、ユー ザは認証されません ・ Authentication, No Privacy : ユーザは認証パスワードを設定する必要がありますが、プ ライバシパスワードは設定しません。ユーザはメッセージを受信すると認証されますが、 メッセージは暗号化されません。

・認証プライバシー:認証パスワードとプライバシーパスワードの両方を設定する必要が あります。ユーザは、メッセージを受信すると認証されます。メッセージは、プライバシ ーパスワードを使用して暗号化されます。

| SNMP                    |                |                |  |  |  |  |  |
|-------------------------|----------------|----------------|--|--|--|--|--|
| SNMPv3 Group Management |                |                |  |  |  |  |  |
| Group Name:             | Group1         |                |  |  |  |  |  |
| Security Level:         | Authentication | ,Privacy 🗸     |  |  |  |  |  |
| MIBs                    |                |                |  |  |  |  |  |
| □ 1                     | Read Only      | 🔿 Read / Write |  |  |  |  |  |
| ✓ 1.3.6.1.2.1           | O Read Only    | Read / Write   |  |  |  |  |  |
| 1.3.6.1.2.1.1           | Read Only      | ○ Read / Write |  |  |  |  |  |
| 1.3.6.1.2.1.2           | Read Only      | 🔘 Read / Write |  |  |  |  |  |
| 1.3.6.1.2.1.3           | Read Only      | ○ Read / Write |  |  |  |  |  |
| 1.3.6.1.2.1.4           | Read Only      | Read / Write   |  |  |  |  |  |
| 1.3.6.1.2.1.5           | Read Only      | ○ Read / Write |  |  |  |  |  |
| 1.3.6.1.2.1.6           | Read Only      | Read / Write   |  |  |  |  |  |
| 1.3.6.1.2.1.7           | Read Only      | O Read / Write |  |  |  |  |  |
| 1.3.6.1.2.1.8           | Read Only      | O Read / Write |  |  |  |  |  |
| 1.3.6.1.2.1.10          | Read Only      | Read / Write   |  |  |  |  |  |
| 1.3.6.1.2.1.11          | Read Only      | Read / Write   |  |  |  |  |  |
| 1.3.6.1.2.1.31          | Read Only      | Read / Write   |  |  |  |  |  |
| 1.3.6.1.2.1.47          | Read Only      | O Read / Write |  |  |  |  |  |
| 1.3.6.1.2.1.48          | Read Only      | O Read / Write |  |  |  |  |  |
| 1.3.6.1.2.1.49          | Read Only      | O Read / Write |  |  |  |  |  |
| 1.3.6.1.2.1.50          | Read Only      | O Read / Write |  |  |  |  |  |
| 1.3.6.1.2.1.88          | Read Only      | O Read / Write |  |  |  |  |  |
| 1.3.6.1.4.1             | Read Only      | O Read / Write |  |  |  |  |  |
| 1.3.6.1.6.3             | Read Only      | O Read / Write |  |  |  |  |  |

ステップ4:チェックボックスをオンにして、グループにアクセスする特定の管理情報ベース(MIB)を選択します。MIBは、管理対象システムに必要な情報を定義するために使用されます。iso.org.dod.internet.mgmt.mibと表現されています。特定のMIBを設定することで、グループがデバイスのさまざまな部分にアクセスできるようになります。

ステップ5:チェックされた各MIBの特定のオプションボタンをクリックして、グループで

使用可能な権限レベルを選択します。権限レベルは次のように定義されます。

・読み取り専用:このグループのユーザはMIBから読み取ることができますが、変更はで きません。

・読み取り/書き込み:このグループのユーザは、MIBからの読み取りと変更の両方を実行 できます。

ステップ6 : 下にスクロールし、[**Save**]をクリック**して**設定を保存します。グループがグル ープテーブルに追加されます。

| SNMP                                              |                         |                                                                                                |       |
|---------------------------------------------------|-------------------------|------------------------------------------------------------------------------------------------|-------|
| SNMP Global Settings                              |                         |                                                                                                |       |
| System Name:                                      | System_1                |                                                                                                |       |
| System Contact:                                   | Admin_1                 |                                                                                                |       |
| System Location:                                  | Location_1              |                                                                                                |       |
| Trap Community Name:                              | public                  |                                                                                                |       |
| ☐ Enable SNMPv1/v2c<br>✓ Enable SNMPv3            |                         |                                                                                                |       |
| Group Table                                       |                         |                                                                                                |       |
| Group Name                                        | Security                | Access MIBs                                                                                    |       |
| O Group1                                          | Authentication, Privacy | 1.3.6.1.2.1[W]<br>1.3.6.1.2.1.1[R]<br>1.3.6.1.2.1.4[W]<br>1.3.6.1.2.1.5[R]<br>1.3.6.1.2.1.6[W] |       |
| Add Edit Del                                      | ete                     |                                                                                                |       |
| User Table                                        |                         |                                                                                                |       |
| Enable User I                                     | Name Authentication     | Privacy                                                                                        | Group |
| 0 results found!                                  |                         |                                                                                                |       |
| Add Edit Del                                      | ete                     |                                                                                                |       |
| SNMPv3 Trap Receiver IF<br>SNMPv3 Trap Receiver U | P Address:              | (For IPv4)                                                                                     |       |

ステップ7:(オプション)設定したグループを変更する場合は、目的のグループのラジオボ タンをクリックし、[Edit(編集)]をクリックしてそれぞれのフィールドを変更します。

ステップ8:(オプション)設定済みのグループを削除する場合は、グループの該当するオプ ションボタンをクリックし、[削除]をクリック**します。** 

#### SNMPv3ユーザ管理

SNMPユーザは、SNMPサービスが実行されるリモートユーザです。

**注:[ユー**ザーテーブル]にユーザーを追加する前に、グループテーブルにグループを追加す る必要があります。

| SNMP                                                                                                    |                     |             |  |  |
|----------------------------------------------------------------------------------------------------|---------------------|-------------|--|--|
| SNMP Global Settings                                                                                                    |                     |             |  |  |
| System Name:                                                                                                    | System_1            |             |  |  |
| System Contact:                                                                                                    | Admin_1             |             |  |  |
| System Location:                                                                                                    | Location_1          |             |  |  |
| Trap Community Name:                                                                                                    | public              |             |  |  |
| <ul> <li>Enable SNMPv1/v2c</li> <li>Enable SNMPv3</li> <li>Group Table</li> </ul>                                                                                                    |                     |             |  |  |
| Group Name                                                                                                    | Security            | Access MIBs |  |  |
| Group1         Authentication,Privacy         1.3.6.1.2.1[W]           1.3.6.1.2.1.1[R]         1.3.6.1.2.1.4[W]           1.3.6.1.2.1.4[W]         1.3.6.1.2.1.4[W]           1.3.6.1.2.1.4[W]         1.3.6.1.2.1.4[W]           1.3.6.1.2.1.4[W]         1.3.6.1.2.1.4[W]           1.3.6.1.2.1.4[W]         1.3.6.1.2.1.4[W]           1.3.6.1.2.1.4[W]         1.3.6.1.2.1.4[W]           1.3.6.1.2.1.6[W]         1.3.6.1.2.1.6[W] |                     |             |  |  |
| Add Edit Del                                                                                                    | ete                 |             |  |  |
| User Table                                                                                                    |                     |             |  |  |
| Enable User I                                                                                                    | Name Authentication | Privacy     |  |  |
| 0 results found!                                                                                                    |                     |             |  |  |
| Add Edit Del                                                                                                    | ete                 |             |  |  |
| SNMPv3 Trap Receiver IP Address: (For IPv4)                                                                                                    |                     |             |  |  |
| SNMPv3 Trap Receiver U                                                                                                    | Iser: No User 🗸     |             |  |  |
| Save Cancel                                                                                                    | ]                   |             |  |  |

ステップ1:ユーザテーブルから[**Add**]をクリックし、SNMPv3ユーザ管理テーブルに新しい ユーザを追加します。[*SNMPv3 User Management*]ペ*ージが開*きます。

| SNMP                   |        |       |        |                          |       |
|------------------------|--------|-------|--------|--------------------------|-------|
| SNMPv3 User Manager    | ment   |       |        |                          |       |
| Enable :               | •      |       |        |                          |       |
| User Name:             | USER1  |       |        |                          |       |
| Group:                 | Group1 | ~     |        |                          |       |
| Authentication Method: |        | ● SHA | O None | Authentication Password: | ••••• |
| Privacy Method:        | O DES  | • AES | O None | Privacy Password:        | ••••• |
|                        |        |       |        |                          |       |
| Save Cancel            |        |       |        |                          |       |

ステップ2:[Enable] をオンにして、SNMPのユーザ管理を有効にします。

ステップ3:[User Name]フィールドにユーザ名を入力します。

ステップ4:[グループ]ドロップダウンリストから*目的のグ*ループを選択します。新しいユー

ザがこの特定のグループに追加されます。

ステップ5:特定のオプションボタンをクリックして、認証方式を選択します。認証方式は 次のとおりです。

・ MD5:Message Digest Algorithm-5(MD5)は、32桁の16進数ハッシュ関数です。

・ SHA:Secure Hash Algorithm(SHA)は、MD5よりもセキュアと見なされる160ビットハッシュ関数です。

ステップ6:[Authentication Password]フィールドに認証用のパスワード*を入力*します。認証 パスワードは、デバイス間で事前に共有されているパスワードです。トラフィックを交換す る際には、特定のパスワードを使用してトラフィックを認証します。

ステップ7:特定のオプションボタンをクリックして、[Privacy Method]フィールドで目的の 暗号化方*法を選択*します。

・ DES:Data Encryption Standard(DES)は56ビットの暗号化方式です。これは安全ではな いと考えられますが、デバイスがAESをサポートしていない他のデバイスと組み合わせて 使用される場合に必要になる場合があります。

・ AES:高度暗号化規格(AES)では、128ビット、192ビット、または256ビットの暗号化 方式を使用します。DESより安全だと考えられている。

ステップ8:[Privacy Password]フィールドにプライバシーのパスワー*ドを入力*します。プラ イバシーパスワードは、メッセージの暗号化に使用されるパスワードです。

ステップ9:[**Save**]をクリック**して**設定を保存します。これにより、ユーザがユーザテーブル に追加されます。

| Enable SNMPv3               |                         |                                                                                                |        |  |  |
|-----------------------------|-------------------------|------------------------------------------------------------------------------------------------|--------|--|--|
| Group Table                 |                         |                                                                                                |        |  |  |
| Group Name                  | Security                | Access MIBs                                                                                    |        |  |  |
| ⊖ Group1                    | Authentication, Privacy | 1.3.6.1.2.1[W]<br>1.3.6.1.2.1.1[R]<br>1.3.6.1.2.1.4[W]<br>1.3.6.1.2.1.5[R]<br>1.3.6.1.2.1.6[W] |        |  |  |
| Add Edit Delete             |                         |                                                                                                |        |  |  |
| User Table                  |                         |                                                                                                |        |  |  |
| Enable User Nam             | e Authentication        | Privacy                                                                                        | Group  |  |  |
| USER1                       | SHA                     | AES                                                                                            | Group1 |  |  |
| Add Edit Delete             |                         |                                                                                                |        |  |  |
| SNMPv3 Trap Receiver IP Add | ress:                   | (For IPv4)                                                                                     |        |  |  |
| SNMPv3 Trap Receiver User:  | USER1 V                 |                                                                                                |        |  |  |

| Enable SNMPv3                               |                         |                                                                                                |        |  |  |
|---------------------------------------------|-------------------------|------------------------------------------------------------------------------------------------|--------|--|--|
| Group Table                                 |                         |                                                                                                |        |  |  |
| Group Name                                  | Security                | Access MIBs                                                                                    |        |  |  |
| O Group1                                    | Authentication, Privacy | 1.3.6.1.2.1[W]<br>1.3.6.1.2.1.1[R]<br>1.3.6.1.2.1.4[W]<br>1.3.6.1.2.1.5[R]<br>1.3.6.1.2.1.6[W] |        |  |  |
| Add Edit Delete                             |                         |                                                                                                |        |  |  |
| User Table                                  |                         |                                                                                                |        |  |  |
| Enable User Na                              | me Authentication       | Privacy                                                                                        | Group  |  |  |
| ● USER1                                     | SHA                     | AES                                                                                            | Group1 |  |  |
| Add Edit Delete                             |                         |                                                                                                |        |  |  |
| SNMPv3 Trap Receiver IP Address: (For IPv4) |                         |                                                                                                |        |  |  |
| SNMPv3 Trap Receiver Use                    | USER1 V                 |                                                                                                |        |  |  |
| Save Cancel                                 |                         |                                                                                                |        |  |  |

ステップ10:(オプション)設定したユーザーを変更する場合は、目的のユーザーのラジオ ・ボタンをクリックし、次に**Editをクリックし**て、それぞれのフィールドを変更します。

ステップ11:(オプション)設定したユーザーを削除する場合は、目的のユーザーのラジオ ボタンをクリックし、「削除」をクリック**しま**す。

| Enable SIMPV1/V2C                                          |                        |                                                                                                |        |
|------------------------------------------------------------|------------------------|------------------------------------------------------------------------------------------------|--------|
| Get Community Name:                                        | community_1            |                                                                                                |        |
| Set Community Name:                                        | setcommunity_1         |                                                                                                |        |
| SNMPv1/v2c Trap Receiver IP A                              | ddress:                | (For IPv4)                                                                                     |        |
| Enable SNMPv3                                              |                        |                                                                                                |        |
| Group Table                                                |                        |                                                                                                |        |
| Group Name                                                 | Security               | Access MIBs                                                                                    |        |
| O Group1                                                   | Authentication,Privacy | 1.3.6.1.2.1[W]<br>1.3.6.1.2.1.1[R]<br>1.3.6.1.2.1.4[W]<br>1.3.6.1.2.1.5[R]<br>1.3.6.1.2.1.6[W] |        |
| Add Edit Delete                                            |                        |                                                                                                |        |
| User Table                                                 |                        |                                                                                                |        |
| Enable User Name                                           | Authentication         | Privacy                                                                                        | Group  |
| O                                                          | SHA                    | AES                                                                                            | Group1 |
| Add Edit Delete                                            |                        |                                                                                                |        |
| SNMPv3 Trap Receiver IP Addr<br>SNMPv3 Trap Receiver User: | USER1 V                | (For IPv4)                                                                                     |        |
| Save Cancel                                                |                        |                                                                                                |        |

ステップ12:[SNMPv3 Trap Receiver IP Address]フィールドにSNMPv3トラップレシーバの IPア*ドレスを入力*しま*す*。

ステップ13:[*SNMPv*3 Trap Receiver User]ドロップダウンリストから*それぞれのトラップユーザー*を選択します。トラップイベントが発生したときにトラップメッセージを受信するユーザ。